# **BP VIP.net**

## Overview

This guide provides instruction on configuring both Medical-Objects Capricorn and VIP.net software to import electronic results.

If you require any assistance with the installation or configuration, or if you have any questions, please contact the Medical-Objects Helpdesk on (07) 5456 6000, or the VIP.net Helpdesk on (02) 9669 1844.

If you have not Installed the Medical-Objects Download client, Please see the guide for Installing Capricorn on Windows.

# Configuring Capricorn Software

### Accessing the Capricorn Configuration Window

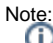

In some cases, the Capricorn may be configured as a service. See this guide for instructions on how to launch the Capricorn if it is set up as a service.

- To launch the HL7 Tray application, Go to Start Menu, All Programs, Medical-Objects and select the Medical-Objects Capricorn. Alternatively, You can go to C:\MO\Capricorn and run the Capricorn.exe.
- 2. The following icon will appear in the tray. Double click on it to bring up the log window.

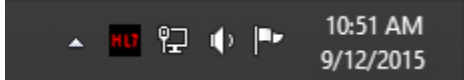

3. When the log window is displayed, Click on the **Configuration** icon highlighted below, or select **Utility** and select **Configuration**.

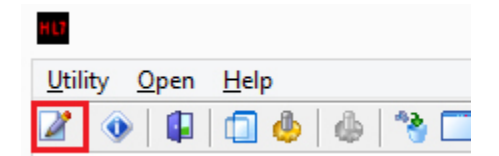

**Capricorn Configuration Settings** 

- 1 Overview 2 Configuring Capricorn Software 2.1 Accessing the Capricorn Configuration Window 2.2 Capricorn Configuration Settings 3 VIP.net Configuration 4 Receiving Lab Results
- 5 Viewing Reports

#### 1. Click on the Ack Management.

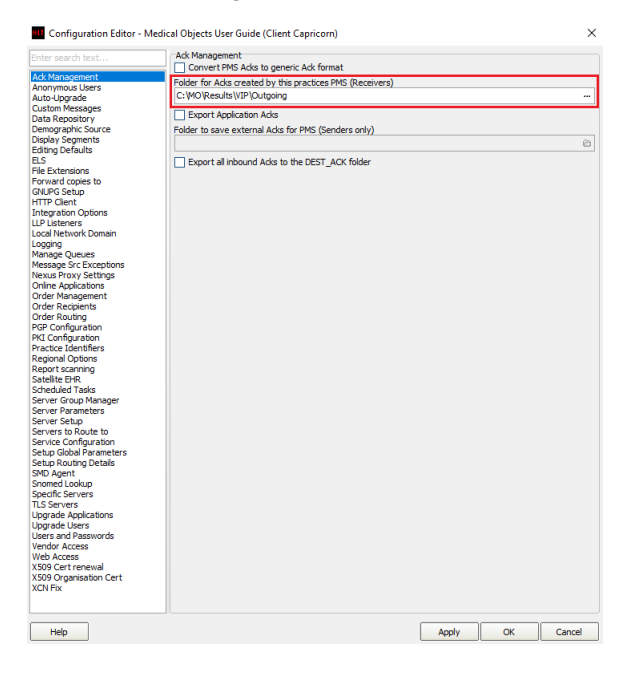

2. Set the ACK Management path to the C: Drive, For example:

C:\MO\Results\VIP\Outgoing

### Note: If the folders do not exist, You must create them.

Make sure the Results folder has  ${\bf Modify}, {\bf Read}$  and  ${\bf Write}$  permissions,  ${\bf AND}$  is shared on the Network.

3. Click on Integration Options.

3.1 Check that the Incoming Modifier is set to VIP Modifier.

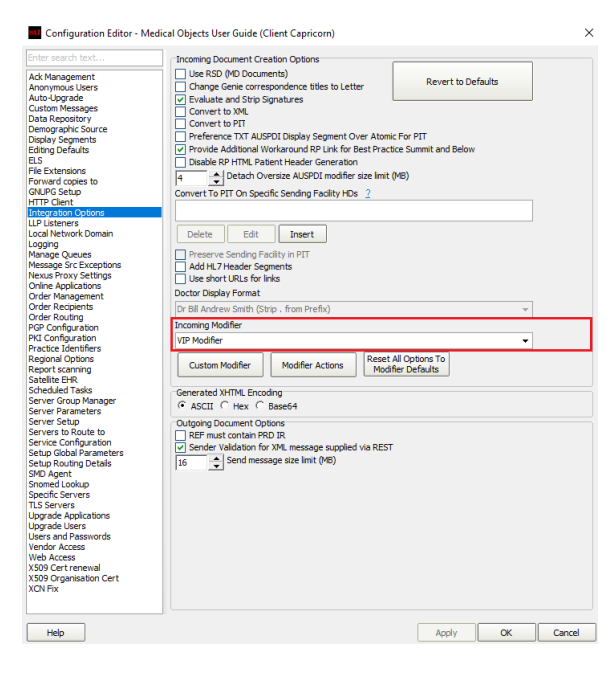

4. Select Server Parameters from the left panel.

| -                                                                                                    | Configuration Editor - (Client Capricorn) |         | • ×    |
|----------------------------------------------------------------------------------------------------|-------------------------------------------|---------|--------|
| Auto-Tapade<br>Cuctom Response<br>Demographic Source<br>Electronic Response<br>Electronic Response<br>Electronic Response<br>Electronic Response<br>Electronic Response<br>Control Conference<br>La Source Response<br>Conference<br>Conference<br>Conference<br>Response<br>Response<br>R | Pot ten Timusone Serve Byt Dipusone (31)  | Low Sec |        |
| Нер                                                                                                    | Арр                                       | у ок    | Cancel |

5. Under the Message Output Directory (main) set the results import path.

The recommended Import path is:

C:\MO\Results\VIP\Incoming

However if you wish to separate Pathology and Radiology, Set the following paths accordingly.

```
Pathology - C:\MO\Results\VIP\Path
Radiology - C:\MO\Results\VIP\Rad
```

Paths can be set individually for each organisation if requested from within the contact configuration.

If the folders do not exist you must create them.

Make sure the Results folder has Modify, Read and Write permissions, AND is shared on the Network.

6. Select Message Src Exceptions from the left hand panel of the Capricorn configuration window.

|                                                                                                    | Configuration Editor - (Client Capricorn)                                                                                                    | UB     | × |
|----------------------------------------------------------------------------------------------------|----------------------------------------------------------------------------------------------------|--------|---|
| Auto-Expande<br>Cuctom Messages<br>Demograph: Source<br>Electron Messages<br>Electron Details<br>Electron Details<br>Electron Details<br>Children Details<br>Children Details<br>Children Details<br>Children Details<br>Children Details<br>Children Details<br>Children Details<br>Message Queues<br>Message Queues<br>Message Que | Message Source Rules           Add         Eds         Delete           gene Raft, Stark will use default message class directory)         Source Rules           Beplace with this Sending Facility 1D (save blank to keep original)         Beplace with this Sending Facility 1D (save blank to keep original)           Benerasi Tips Code |        |   |
|                                                                                                    | арру О                                                                                                    | Cancel |   |

7. Click Add as shown above, and select Lookup Sending Facility HD. Do not use any other selection.

| Add 🔫          |                                           |
|----------------|-------------------------------------------|
| <u>L</u> ookup | Sending Facility HD                       |
| Enter Se       | ending Facility <u>H</u> D                |
| Lookup         | Sending Facility using Provider Directory |

8. A new window will appear called Select Identifier.

| HU                 | Select identifier - | press enter f | or all 🛛 🗕   | ×      |
|--------------------|---------------------|---------------|--------------|--------|
| souther            | 4                   | Search by     | Namespace ID | •      |
| Namespace ID       | Universal ID        |               | Uni          |        |
| Southernex Imaging |                     |               | GUID         |        |
|                    |                     |               |              |        |
|                    |                     |               |              |        |
|                    |                     |               |              |        |
|                    |                     |               |              |        |
|                    |                     |               |              |        |
|                    |                     |               |              |        |
| -                  |                     |               |              |        |
|                    |                     |               | ОК           | Cancel |

- 9. Enter Southern and press Enter or click the Lightning Bolt to search.
- 10. Select Southernex Imaging from the display panel.
- 11. The following Message Source Exception window will appear.

| Message S                                           | ource Exception              | - 🗆 🗙             |
|-----------------------------------------------------|------------------------------|-------------------|
| Save Path (leave blank to                           | o use default path)          |                   |
| <u>Replace with this Sending</u>                    | g Facility HD (leave blank t | to keep original) |
| Namespace ID                                        |                              |                   |
| <u>U</u> niversal ID<br>Universal Type <u>C</u> ode |                              |                   |
|                                                     | OK                           | Cancel            |

- **12.** Click **OK** to leave all the details blank.
- 13. Repeat this step for each of the Contacts that are to be set up in VIP (e.g. In this case QHPS (Nata 2639) and Southernex Imaging).

The configuration is complete. Click Apply and OK.

## **VIP.net Configuration**

1. Open VIP.net, and click on 'Setup', 'Practice preferences' and select 'General Preferences'.

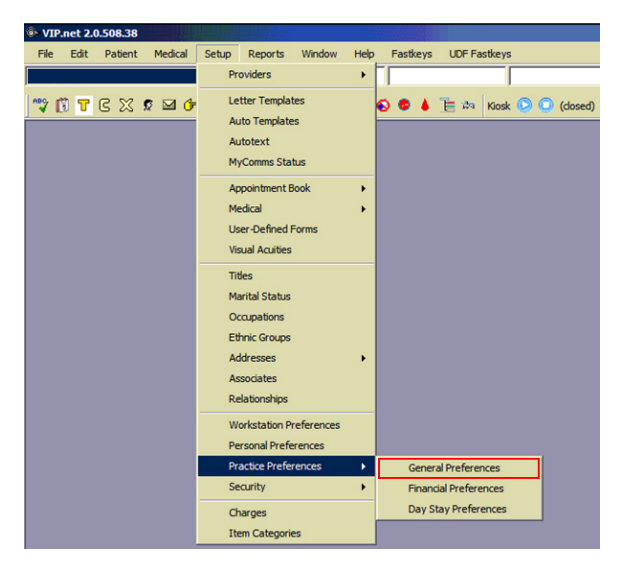

Select the 'Communications' tab. Under 'Batching', Select 'Medical-Objects', and Click the 'Details' button.

| General Practice Preferences                                                                                                    |                                                                                                    |
|----------------------------------------------------------------------------------------------------|----------------------------------------------------------------------------------------------------|
| General Practice Indecences Practice [Indecences] Practice [Indecence] Paching Paching Pa | Met Book 2 Patients   Medical Desistop   My Comms Communications Tasks     Sis     Please entry your Sender ID     Please entry your Activation Code     Vitig please entry are reply ennail rather than within     Vitig please entry are reply ennail doess below. |
| Program FileName                                                                                                    | Default autorent entry for Appointment Reminders<br>SMS Appointment mininder<br>Default autorent entry for Appointment Delay Notifications                                                                                                    |
| Hi Service Details<br>HiService Start Date ///<br>Location Certificate<br>Details                                                                                                    |                                                                                                    |
|                                                                                                    | OK Cancel                                                                                                    |

3. Here you can set the Incoming and Outgoing directory – use UNC Paths for both, for the paths we set up earlier. For example

#### \\MO\Results\Incoming

#### \\MO\Results\Outgoing

| O-General Practice Preferen         | ices                       |                     |                 |              |                 |          |                | ×      |
|-------------------------------------|----------------------------|---------------------|-----------------|--------------|-----------------|----------|----------------|--------|
| Practice Snapshot Provider          | Options App                | pintment Book 1     | Appointment Boo | k 2 Patients | Medical Desktop | My Comms | Communications | Tasks  |
| Batching                            |                            |                     | SMS             | ;            |                 |          |                |        |
| Set options for Med                 | lessage For                | nat Details for     | Medical Objects |              |                 |          | ×              |        |
| Medical Objects<br>User ID/ Mailbox | Message Typ<br>BSD Message | a-HL 7              |                 |              |                 |          | within         |        |
| Password                            | RSD Australian             | SMD-HL7             |                 |              |                 |          |                |        |
| Program FileName                    |                            |                     |                 |              |                 |          |                |        |
| Log File                            |                            |                     |                 |              |                 |          | •              |        |
| URL                                 |                            |                     |                 |              |                 |          | 13             |        |
| L I                                 |                            |                     |                 |              |                 |          | •              |        |
| HI Service Details                  |                            |                     |                 |              |                 |          |                |        |
| HIService Start Date                |                            |                     |                 |              |                 |          |                |        |
| Location Certificate                |                            |                     |                 |              |                 |          |                |        |
|                                     |                            |                     |                 |              |                 |          |                |        |
|                                     | In Directory               | \MO\Results\Inc     | oming           |              |                 | OK       |                |        |
|                                     | Out Directory              | 11MO/Paculte/Ou     | haning          |              |                 |          |                |        |
|                                     | our our ectory             | I thus herson a foo |                 |              |                 | Cance    | <u> </u>       |        |
|                                     |                            |                     |                 |              |                 |          |                |        |
|                                     |                            |                     |                 |              |                 |          | ок             | Cancel |
|                                     |                            |                     |                 |              |                 | _        |                |        |

## **Receiving Lab Results**

If the site receives results from multiple Radiology and Pathology providers, VIP needs to have those Radiology and Pathology organisations created.

### Note:

Some providers may already be entered. Search for them before adding them.

1. Press F2 to open the following window.

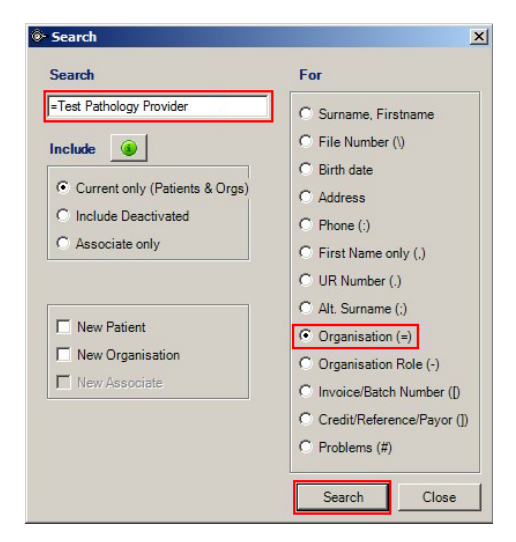

- 2. Type the name of the organisation, select 'Organisation' from the right hand panel and click Search.
- 3. If the organisation doesn't exist, tick 'new organisation' to create it.

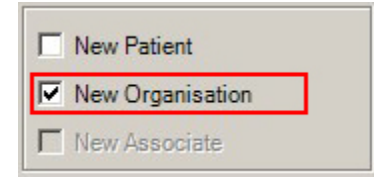

4. On the screen that appears, Go to the Investigations Provider Details tab, and click 'File Transfer'.

Note: To access this window again at a later stage, press F3.

| Organisation Details:                                                                                                    | lest Pathology Provide                                                                                       | r                              |                                                                 |               |  |
|----------------------------------------------------------------------------------------------------|----------------------------------------------------------------------------------------------------|--------------------------------|-----------------------------------------------------------------|---------------|--|
| Details Charging Details                                                                                                    | Health Fund Contracts                                                                                        | Investigations Provider Detail | s Providers More                                                |               |  |
| Request Template                                                                                                    |                                                                                                    | -                              | URL for Internet Ordering                                       |               |  |
| Results transfer system                                                                                                    |                                                                                                    |                                |                                                                 |               |  |
| C Healthlink                                                                                                    |                                                                                                    |                                |                                                                 |               |  |
| ● File Transfer                                                                                                    | Program File name<br>Receiving directory<br>Sending directory<br>Laboratory Identifier                       | ing Messages                   | Required if multiple labs write to the ame Receiving Directory) | Args (if any) |  |
| Matching Orders C Matching of orders to Allow manual matchin Automatically match o (Auto-matching requires Check with the provide 1 | results not required<br>g of orders to results<br>inders to results<br>the provider to return your<br>irst.) | order number with the results  | Result Format                                                   |               |  |

Set the receiving directory to the file path created earlier unless specified otherwise. Use UNC Paths.

#### \\MO\Results\VIP\Path Rad

The Outgoing path is for acknowledgments. Set this path to:

#### \\MO\Results\VIP\Outgoing

And check the box that says "Acknowledge Incoming Messages".

| File Transfer | Program File name     |                       |                                                                 |       |
|---------------|-----------------------|-----------------------|-----------------------------------------------------------------|-------|
|               | Receiving directory   | \\MO\Results\Incoming | 1                                                               |       |
|               | Sending directory     | \\MO\Results\Outgoin  | ,                                                               |       |
|               | Laboratory Identifier | TEST                  | (Required if multiple labs write t<br>same Receiving Directory) | o the |
|               | Acknowledge Incoming  | Messages              |                                                                 |       |

The Lab identifier is used to differentiate results from different companies. If the site receives from more than one Pathology/Radiology Organisation, you may need to set this option. This should be unique to each lab, located in the first line of the result.

5. Make sure 'Automatically match orders to results', and HL7 are ticked. Please note that the HL7 button is off by default.

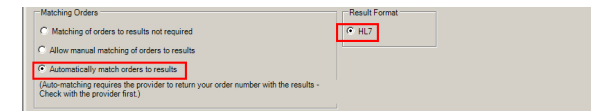

# **Viewing Reports**

To View reports, Press F4, and look to the bar on the right side of the VIP interface. Under Communicati on Type, Tick 'Incoming', 'Correspondence' and 'Referral'.

|     | UnTag All                                                                                                 | Clear All                                                         |
|-----|----------------------------------------------------------------------------------------------------|-------------------------------------------------------------------|
| •   | All From                                                                                                  | 01/06/2015                                                        |
| 0 ( | Current Patient                                                                                           | Deleted only                                                      |
| _S  | elect                                                                                                    |                                                                   |
|     | Providers                                                                                                 | 🗖 Users                                                           |
|     | More                                                                                                    |                                                                   |
|     | No Status                                                                                                 | No Patient                                                        |
|     | Draft                                                                                                    | Typed                                                             |
|     | Reviewed                                                                                                  | Re-Typed                                                          |
|     | Approved                                                                                                  | Waiting                                                           |
|     | Transmitted                                                                                               | Failed                                                            |
|     | Received                                                                                                  | Ack Sent                                                          |
|     | Printed/Sent                                                                                              | Ack Rec                                                           |
|     | Dict Ready                                                                                                | Dict Made                                                         |
|     | Dict Finalised                                                                                            | Dict Downloade                                                    |
| CCC | mmunication T                                                                                             | уре                                                               |
|     | Incoming                                                                                                  | Cutgoing                                                          |
|     | Correspon                                                                                                 | Referral                                                          |
|     | Investigations                                                                                            |                                                                   |
|     |                                                                                                    |                                                                   |
|     | Unmatched                                                                                                 | Abnormal                                                          |
|     | Unmatched<br>Ch Categories                                                                                | Abnormal     Ch Tests                                             |
|     | Unmatched<br>Ch Categories<br>Save S                                                                      | Abnormal     Ch Tests Settings                                    |
|     | Unmatched<br>Ch Categories<br>Save S<br>Failed RSD                                                        | Abnormal ChiTests Settings From _/_/                              |
|     | Unmatched<br>Ch Categories<br>Save S<br>Failed RSD                                                        | Abnormal     Ch-Tests Settings From ///                           |
|     | Unmatched<br>Ch Categories<br>Save S<br>Failed RSD 1<br>le to<br>Provider                                 | Ch Tests  Settings  From Patient                                  |
|     | Unmatched<br>Ch Categories<br>Save S<br>Failed RSD<br>le to<br>Provider<br>Inv Category                   | Ch Tests  Ch Tests  From //// Patient LabOrder                    |
|     | Unmatched<br>Ch Categories<br>Save S<br>Failed RSD<br>le to<br>Provider<br>Inv.Category<br>Change Details | Abnormal Ch.Tests Settings From _/_/ Patient LabOrder Log Details |

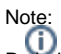

Note: Pathology/Radiology reports will be allocated to patient files automatically.

Non-Pathology/Radiology reports can be manually imported.

To manually import results go to File, Communications, and select Services. Select Medical-Objects, and select Proceed.

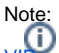

Note: VIP:net should auto import results every 10 minutes.